# e-Signature Support Guide

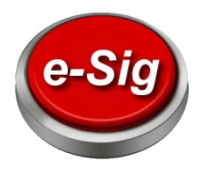

# **Overview**

In an effort to make your job even easier, GAINSCO has implemented electronic signature (e-Signature) for transactions that require signatures. **E-Signature is the preferred method for completing transactions that require signatures**. It's quick and easy, and electronic signatures carry the same weight and legal effect as traditional paper documents and handwritten signatures.

At Bind on the Binding Confirmation screen, you will see the following:

|                         | e-Signature            |         |  |
|-------------------------|------------------------|---------|--|
| 🖲 e-Signature (In-Offic | e) Only agent email re | quired  |  |
| Agent's email           |                        |         |  |
| Confirm agent's email   |                        |         |  |
|                         | i.                     | Drocood |  |

# **The e-Signature Process**

### Sign electronically:

**In-Office.** Obtain the signatures for **applicants present in your agency with e-Signature** by adjusting the monitor and passing the mouse and keyboard to them to sign the documents.

### OR

**Not In-Office.** Obtain the signatures for **remote applicants with e-Signature** using their email address to communicate documents and collect signatures.

If you are unable to use e-Signature, you may print and sign the documents.

# **Required** information

Required information for e-Signature is dependent on the option selected.

- 1. With e-Signature (In-Office), the required information is:
  - a. Agent's email address
  - b. General License Number (Florida Only)
  - c. Agent's name (Florida Only)
- 2. With e-Signature (Not in-office), the required information is:
  - a. Agent's email address
    - b. Insured's email address
    - c. General License Number (Florida Only)
    - d. Agent's name (Florida Only)

| GAINSCO                                   |                                                                                                    |                              |
|-------------------------------------------|----------------------------------------------------------------------------------------------------|------------------------------|
| Auto Insurance                            | MON ERLEGATS & GUTFUT ERLEGUED                                                                                  | ES   HELP   ADMINISTRATION   |
| В                                         | inding Confirmation                                                                                             |                              |
| Quote # 3448203 has success               | fully bound on Wednesday, September 0                                                                           | 7, 3856 11-42 AM CDT.        |
| 100                                       | Palley Number is 03H02P0821525-00.                                                                              |                              |
| e Signature is the pro-                   | durad method for completing this bareact<br>means and best safeguerd agency/uniques<br># Signature              | on to maximize<br>interests. |
| Aperi's evel                              | Only agent enaniveguned                                                                                         |                              |
| Confirm agent's aread                     |                                                                                                    |                              |
|                                           | R                                                                                                    | Deed                         |
| Cardignatural/Hot 3nd                     | Roal agent and insured email required                                                                           |                              |
| The following uption may<br>O Paper Forms | we and child Proceed to start the e-thyrate<br>he used if you are unable to se e-thyratew<br>in to Dearch Quete | - process.                   |
|                                           |                                                                                                    | ARE YOU DRIVEN?"             |
|                                           |                                                                                                    |                              |

# When can I use e-Signature?

e-Signature can be used for the following transactions:

- New Business
- Online Rewrites
- Endorsements
- · Reinstatements
- Managing Auto-Pay

#### Status on GAINSCOconnect.com

Messages on the Binding Confirmation page indicate the status of the e-Signature transaction.

| Message                                                    | Description                                       |
|------------------------------------------------------------|---------------------------------------------------|
| e-Signature process interrupted – Click Resume to continue | Click "Resume" to continue the process.           |
| e-Signature request has expired – send new request         | Initiate e-Signature process again.               |
| e-Signature in progress                                    | Signers have begun signing the document.          |
| e-Signature request has been completed on DD/MM/YYYY       | The signature process was successfully completed. |

### What happens during the e-Signature process?

#### For e-Signature In-Office:

The Agent:

- Will be notified by email once the e-Signature process has been initiated. <u>Don't</u> click on this email to sign the documents (or you will have to resume the process). Instead, continue the e-Signature process from GAINSCOconnect.com.
- 2. Will receive an email when the e-Signature process is complete with a link to view and/or download the signed documents.
- 3. Is able to view and download the signed documents on GAINSCOconnect.com. The documents are available for up to 60 days after the policy is bound. *It is important to download the signed documents as soon as possible for your own filing purposes.*

### For e-Signature Not In-Office:

The Insured:

- 1. Will be notified by email with a link to begin the e-Signature process.
- 2. Will receive an email when the e-Signature process is complete with a link to view and/or download their signed documents.
- 3. Will receive an email with all required documents.

The Agent:

- 1. Will be notified by email once the e-Signature process has been initiated.
- 2. Will receive an email once the e-Signature process is complete with a link to view and/or download the signed documents.
- Is able to view and download the signed documents on GAINSCOconnect.com. The documents are available for up to 60 days after the policy is bound. It is important to download the signed documents as soon as possible for your own filing purposes.

# Reports on GAINSCOconnect.com:

You can view the status of e-Signature transactions. On GAINSCOconnect.com, in the **Reports & Output** menu, select **e-Signature Report.** For additional information, refer to the Appendix on page 6.

# **Underwriting Guidelines**

The agent is responsible for maintaining documentation in the agency. Please refer to the GAINSCO underwriting guidelines for your respective state(s) as well as any state requirements.

# **Top Things to Remember:**

- 1. The agent is still responsible for keeping documentation on file in the agency. Please refer to underwriting guidelines.
- 2. The agent is required to verify the Applicant is the named insured prior to submitting any documents.
- 3. Check the e-Signature Report regularly for the status of your customers' signatures.
- 4. For customers not in-office:
  - Be sure to confirm the applicant's email address.
  - It is highly recommended to stay on the phone with the applicant as they sign the documents. However, if this is not possible, follow up with applicants, encouraging them to sign the documents as soon as possible.
  - Remind them that they may need to check SPAM.
  - Customers will receive reminder emails if the application is not signed. An email will be sent after 24 hours notifying them that the package will expire within 48 hours if not signed.
  - If the customer didn't receive the initial email, you can cancel the signature request. Then, enter the email address to initiate the signing process again.
- 5. For <u>in-office customers:</u>
  - During the e-Signature process, make sure the applicant's name appears in the top right dropdown box and is selected.
- 6. Note that the invitation to sign electronically expires in 3 days. It is the invitation <u>only</u> that expires in 3 days; the policy is not affected. You can then re-send the package to be signed see the 2<sup>nd</sup> question on the FAQ page.

# Signing at a Glance

Here is a sample of the signature section. The customer simply clicks to sign.

|                            | X Click to Sign |       | Signing Date |
|----------------------------|-----------------|-------|--------------|
| Signature of Applicant     |                 | Date: |              |
| · orginature or Applicant. | 1               | Date. |              |
|                            |                 |       |              |
| 200 <u>00</u> 2            |                 |       |              |
| 00002                      |                 |       |              |
|                            |                 |       |              |

**Process for Signing – For the Agent** 

| e-Signature (In-Office         | 2)                          | e-Signature (Not In-O                      | ffice)                         |  |
|--------------------------------|-----------------------------|--------------------------------------------|--------------------------------|--|
|                                | e-Signature                 |                                            | e-Signature                    |  |
| e-Signature (In-Office) Only a | gent email required         | e-Signature (In-Office) Only ag            | gent email required            |  |
| Confirm agent's email          |                             | e-Signature (Not In-Office) ag             | ent and insured email required |  |
| General License Number         | Appears for Florida only    | Agent's email                              |                                |  |
| Agent name as shown on General | Appears for Florida only    | Insured's email                            |                                |  |
| License                        |                             | Confirm Insured's email                    |                                |  |
| _                              | Proceed                     | General License Number                     | Appears for Florida only       |  |
|                                |                             | Agent name as shown on General<br>License  | Appears for Florida only       |  |
|                                |                             |                                            | Proceed                        |  |
| Agent's email address          | s and confirmation          | Agent's email address                      | and confirmation               |  |
| General License Num            | ber <i>(Florida Only)</i>   | Applicant's email address and confirmation |                                |  |
| Agent's Name (Floride          | a Only)                     | General License Number (Florida Only)      |                                |  |
| Adjust the computer            | screen so applicant can see | Agent's Name (Florida Only)                |                                |  |
| Pass the keyboard an           | d mouse to applicant        |                                            |                                |  |
| Be sure the applicant          | 's name is selected         |                                            |                                |  |

# Process for Signing – For the Applicant

| e-Signature (In-Office)                       | e-Signature (Not In-Office)                       |  |  |
|-----------------------------------------------|---------------------------------------------------|--|--|
|                                               |                                                   |  |  |
| Read the Consent and Disclosure form.         | Check your email.                                 |  |  |
| Click on Accept to continue to the documents. | Click on the link provided in the email.          |  |  |
| Click on each signature block.                | Enter Applicant's home zip code.                  |  |  |
|                                               | Read the Consent and Disclosure form.             |  |  |
|                                               | Click on Accept to continue to the documents.     |  |  |
|                                               | Click on each signature block in the application. |  |  |
|                                               | Check email inbox for an email with the ID Cards. |  |  |

# **Frequently Asked Questions (FAQs)**

# 1. How do I obtain signatures if the customer opts out?

Before signing the documents, the applicant is presented with an electronic disclosure/consent form. If the customer chooses not to sign this, you will need to follow up with them to encourage them to do so or have them complete the paperwork with paper/pen.

# 2. Can I re-send the package for signatures anytime?

Yes. The transaction can be cancelled at any time prior to the signatures being completed. This is done by selecting the Cancel button on the Binding Confirmation page. Cancelling the e-Signature package will return it to the original state and enable all options for the agent to re-send the package to obtain signatures. This process can be done for reasons such as an incorrect email address or a changed method for signing (in-office, not in-office, or paper).

# 3. What if the email address is invalid or undeliverable?

If the customer is not in your office, you will be notified if the two email addresses entered for the applicant do not match. Be sure to check your e-Signature report for the status of the signature. You may need to follow up with your customer. If an incorrect email address was entered, you can cancel the e-Signature transaction and re-initiate from the Binding Confirmation screen of GAINSCOconnect.com.

# 4. How can I access the signed documents?

You will receive an email with a link to the policy, and you can also access them from the Binding Confirmation screen. For in-office e-Signatures, you and the customer will see the policy. It may be helpful to print a copy for both you and your customer when the customer is in your office.

# 5. Where do I find the status of e-Signatures?

The Binding Confirmation Page will include a status description. Additionally, the e-Signature report contains the status of all applicants who have signed via e-Signature.

# 6. Do I need to set up permissions for users to be able to access e-Signature processing and/or access to Reports?

This is up to the individual agency owner. The default setting is that all users are able to use e-Signature.

### 7. I need a vehicle inspection form. How do I get this?

Print the form from the Binding confirmation page on GAINSCOconnect.com. Or, you can go to Resources and select the form. Keep this and all documentation in your files, per our underwriting guidelines. Reminder: photographs (four corner photos, VIN, mileage, damaged areas) may be obtained in lieu of a vehicle inspection form. Refer to underwriting guidelines for complete details for your state.

# 8. How should I manage the emails I receive?

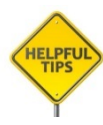

You might move them to a separate folder for GAINSCO e-Signature emails. You can search them later by policy number, which is the unique identifier. Remember that it is the agency's responsibility to manage the documentation. Another option is to create a separate email address for GAINSCO e-Signature emails. Gmail and Hotmail both offer free email services.

# Appendix e-Signature Reports

Build criteria for your reports according to your agency's needs.

| GAINSCO<br>Auto Insurance*                                                                                                   | SAINSCO<br>Auto Insurance                                                                                                    |                                                                                          |
|----------------------------------------------------------------------------------------------------|----------------------------------------------------------------------------------------------------|------------------------------------------------------------------------------------------|
| HOME   NEW QUOTE   QUOTE SEARCH   POLICY SEARCH                                                                              | H   REPORTS & OUTPUT   RES                                                                                                    | SOURCES   HELP   ADMINISTRATION                                                          |
| NEW! Pay online 24/7<br>You can now pay online. It's easy to use, quick, and<br>convenient.<br>Click here to make a payment. | Agent Memos<br>Agency New Business Report<br>Concellation Report<br>e-Signature Report<br>BUE Report<br>Daily Output Report<br>EFT Report<br>Policy Type Report<br>POP Report | Chan<br>ME, SARAH!<br>Br-aking News<br>Rep image Customer Service Hours<br>Contact us at |
|                                                                                                    | Reinstatement Report<br>Renewal Report                                                                                                    | 1.866.GAINSCO                                                                            |
| Boost Your Profits                                                                                                    | Commission Statement<br>Audit Report                                                                                                    | available from <b>8am to 8pm</b><br>Central time to serve our<br>agents and customers.   |

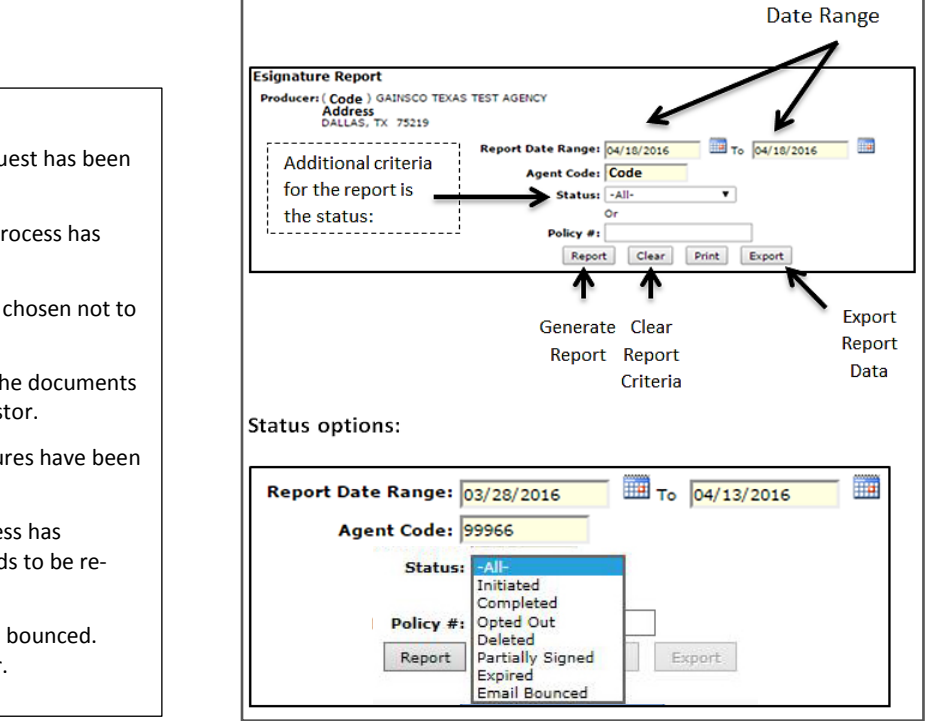

Statuses and meanings

**Initiated** – The e-Signature request has been sent.

**Completed** – The e-Signature process has been completed.

**Opted Out** – The customer has chosen not to sign the documents.

**Deleted** – The request to sign the documents has been deleted by the requestor.

**Partially Signed** – Some signatures have been provided.

**Expired** –The e-Signature process has expired, and the invitation needs to be resent.

**Email Bounced** – The email has bounced. Please follow up with customer.